Como compartilhar a visualização do Allo W3 e W5

### 0 TUTORIAL TÉCNICO 0 0 0 Como compartilhar a visualização do Allo W3 e W5 0 0 Ο

0 0 0 0

0

Ο

Ο

Este tutorial técnico irá ensinar como compartilhar a visualização do Allo W3 e W5.

01

Abra o aplicativo no celular principal e clique no ícone de compartilhamento.

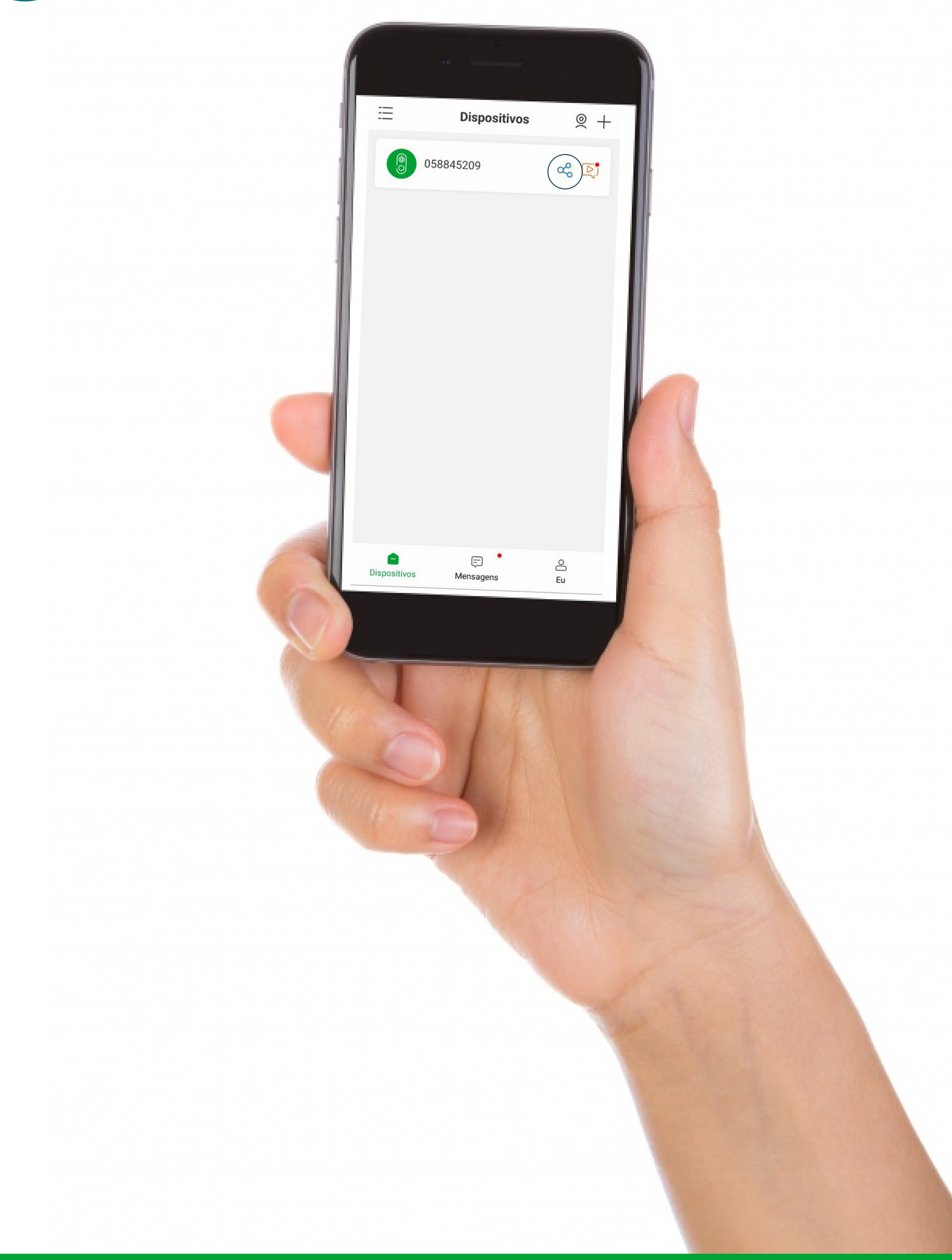

### Suporte a clientes: <u>intelbras.com/pt-br/contato/suporte-tecnico/</u> Vídeo tutorial: <u>youtube.com/IntelbrasBR</u>

Como compartilhar a visualização do Allo W3 e W5

0 Ο 0 Ο 0 Ο Ο Ο 0 Ο Ο Ο

0 Ο 0 0

02

Clique em "**Adicionar**".

| < ( | Compartilhamento de | dispositi 📋   |  |
|-----|---------------------|---------------|--|
|     | Controle de Acesso  | Compartilhado |  |

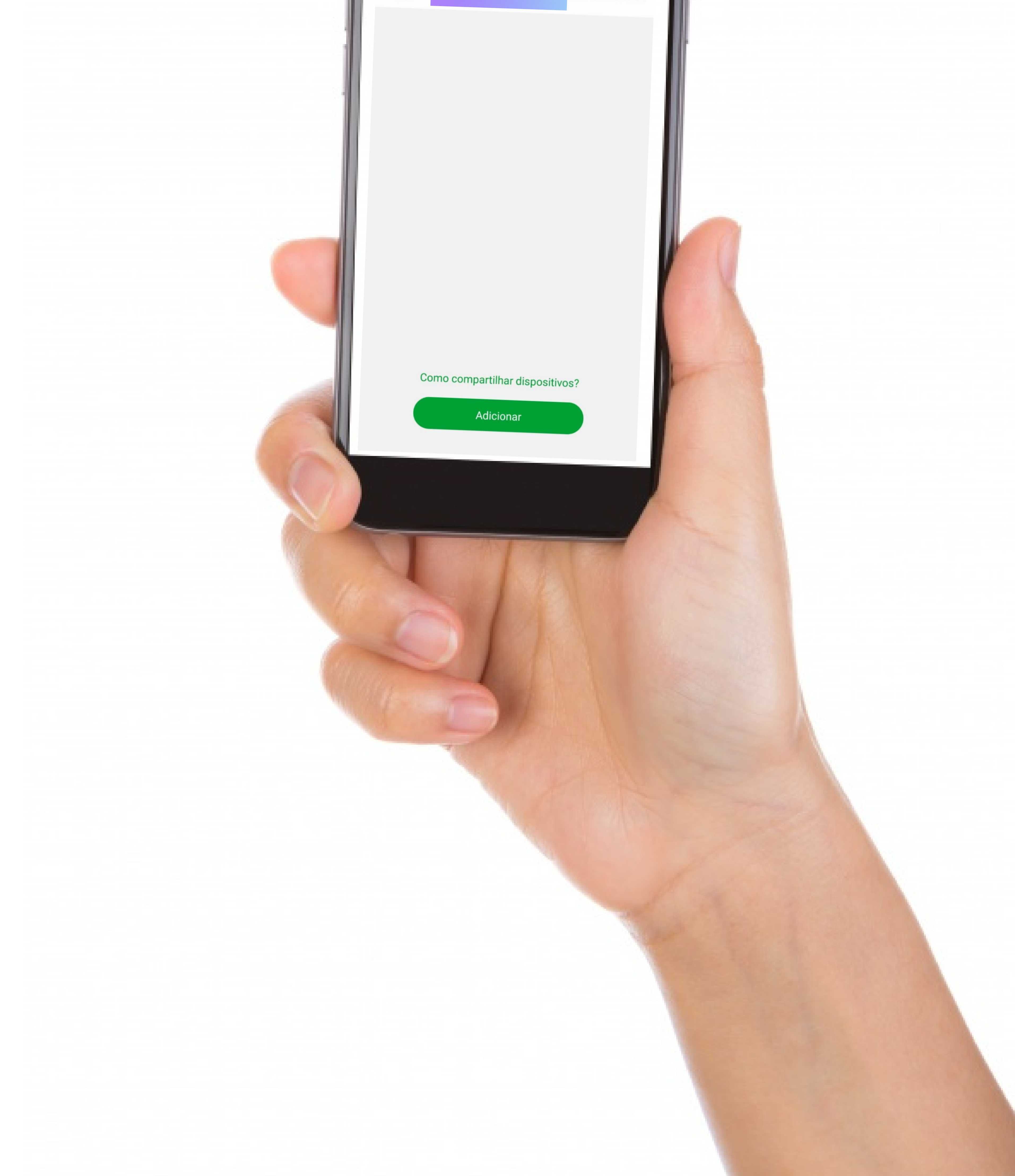

## Suporte a clientes: intelbras.com/pt-br/contato/suporte-tecnico/ Vídeo tutorial: <u>youtube.com/IntelbrasBR</u>

Como compartilhar a visualização do Allo W3 e W5

0 0 0 Ο 0 Ο Ο Ο 0 Ο 0 Ο

Ο 0 0 0

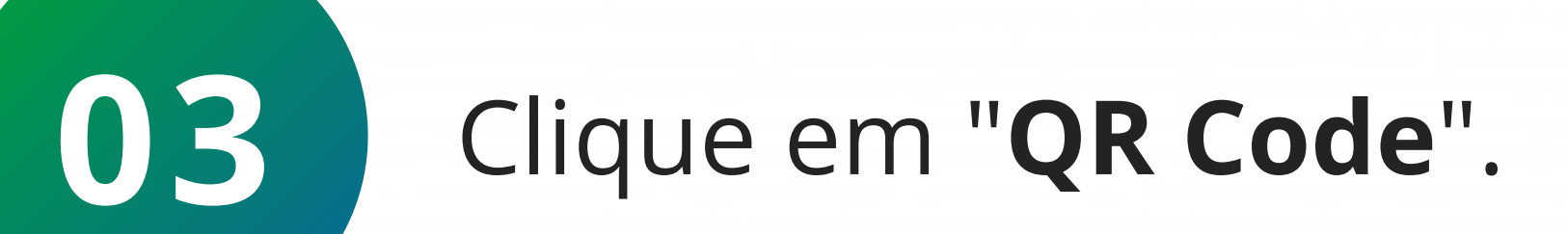

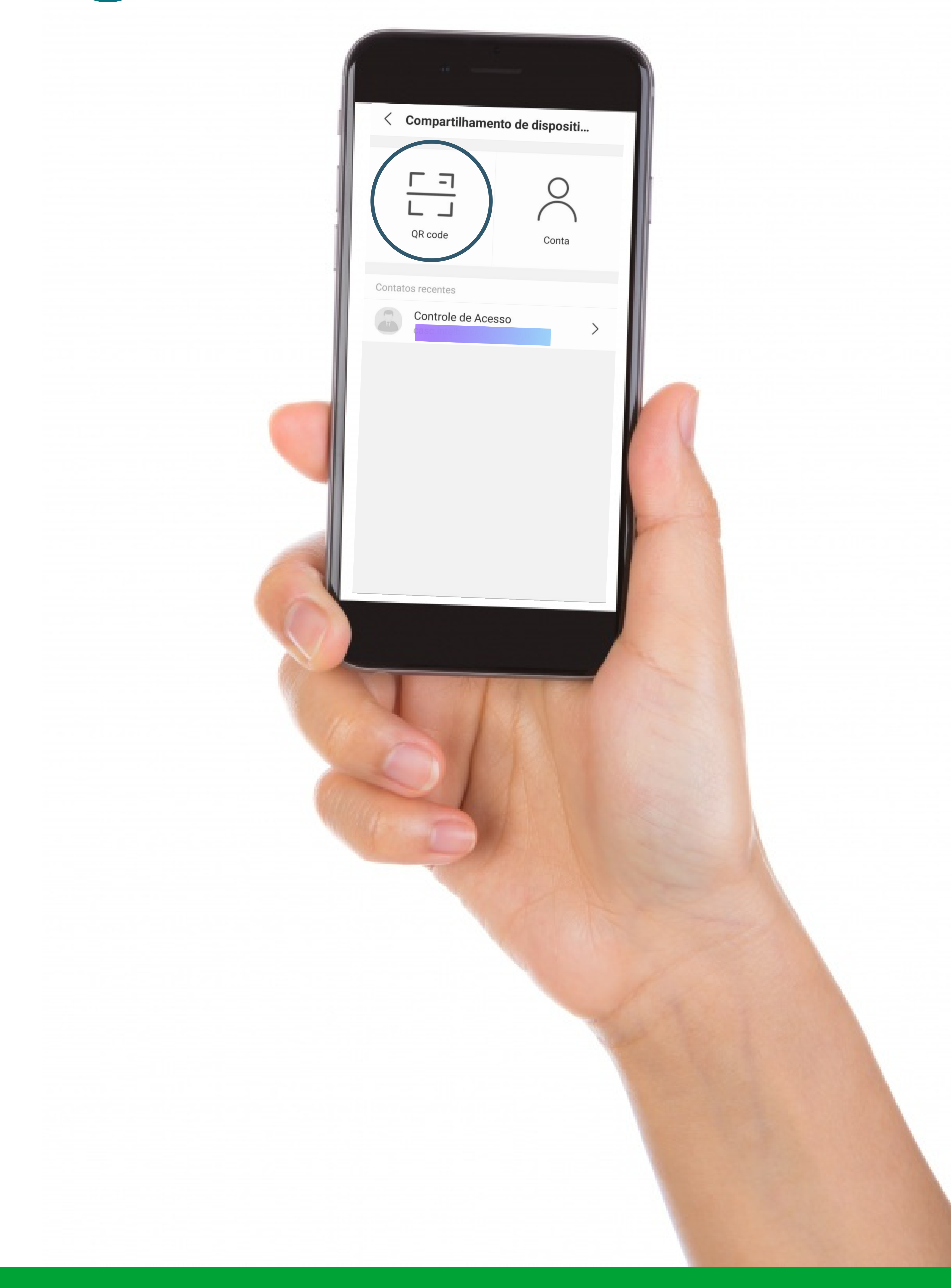

## Suporte a clientes: <u>intelbras.com/pt-br/contato/suporte-tecnico/</u> Vídeo tutorial: <u>youtube.com/IntelbrasBR</u>

Como compartilhar a visualização do Allo W3 e W5

Ο 0 0 0 0 Ο Ο 0 Ο Ο Ο Ο

0 0 0 Ο

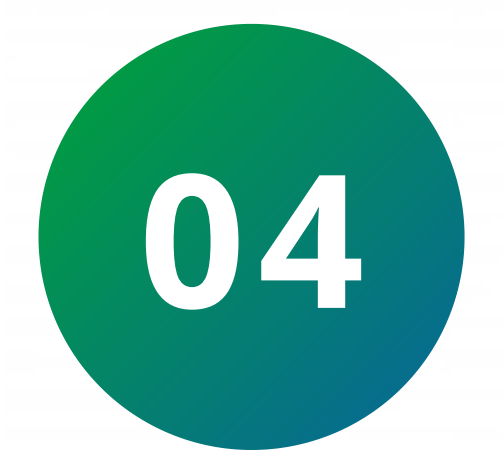

Faça a **leitura do QR code** do celular que vai receber o compartilhamento.

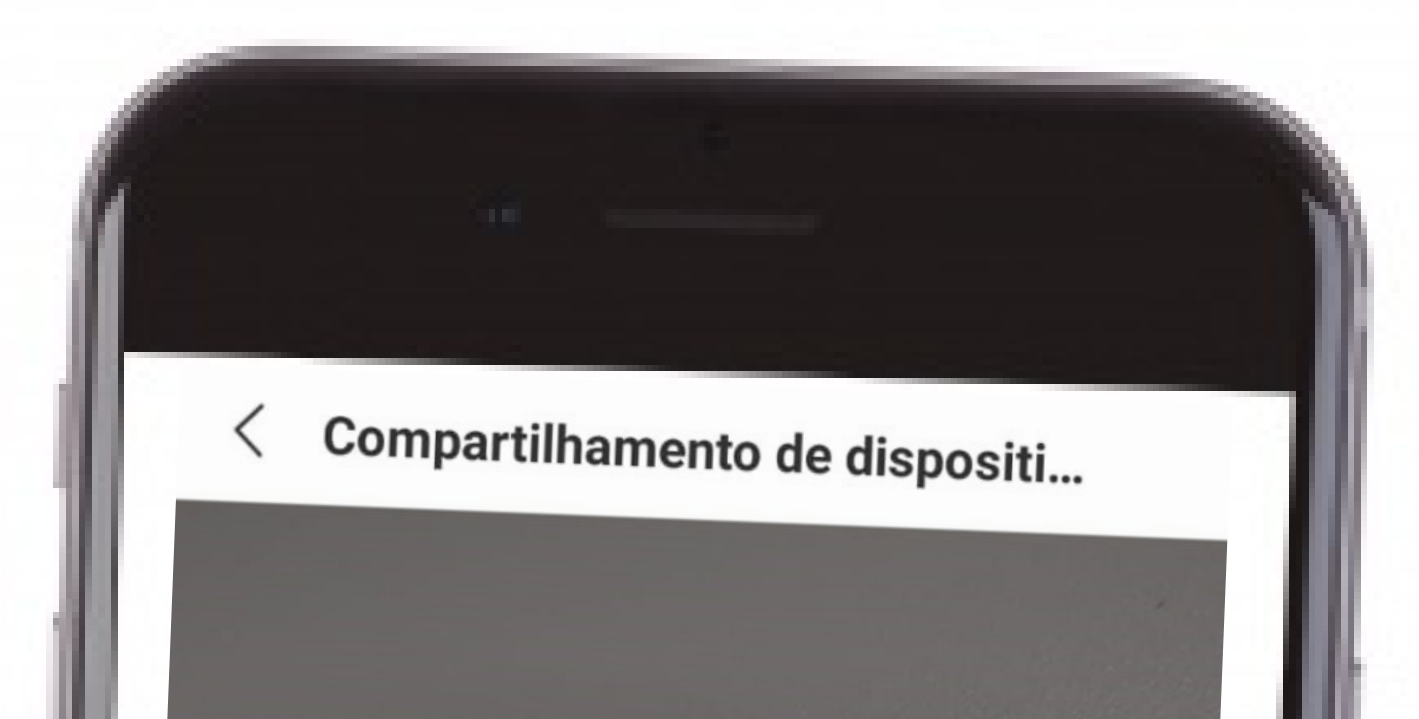

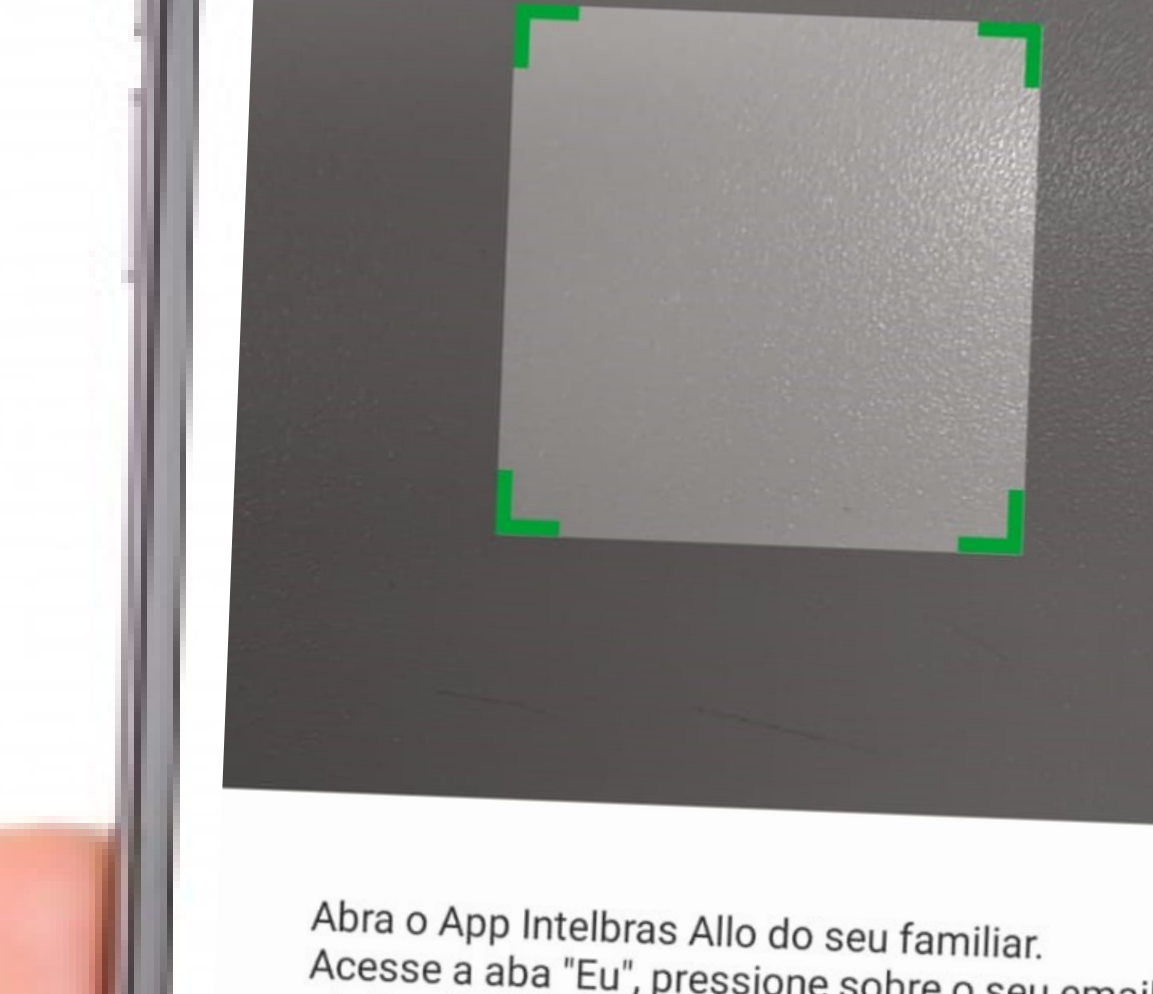

Abra o App Intelbras Allo do seu familiar. Acesse a aba "Eu", pressione sobre o seu email abaixo do seu nome e acesse "Meu QR code"

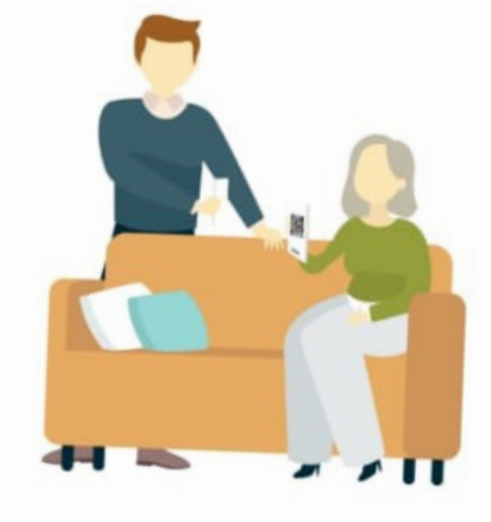

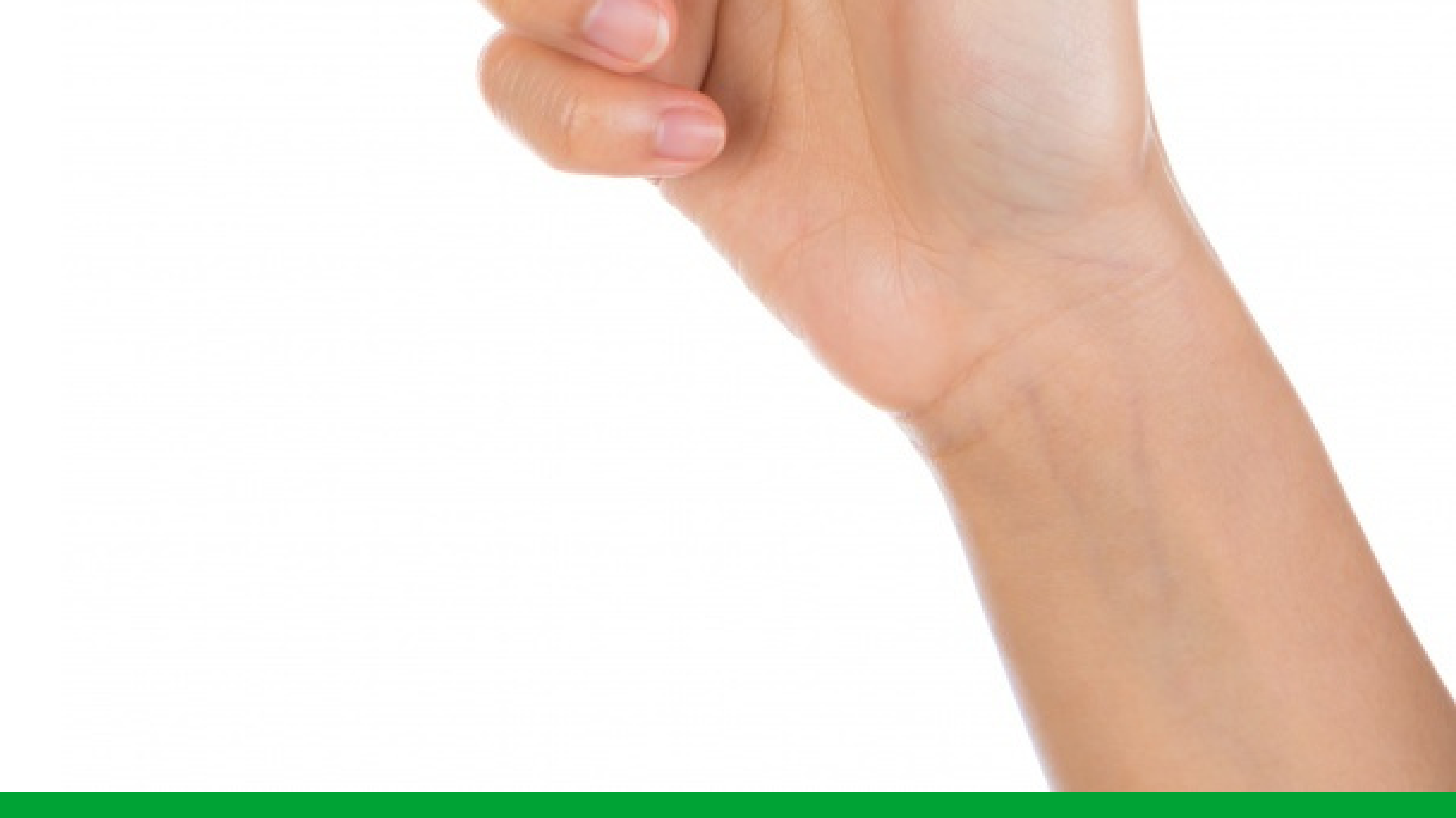

## Suporte a clientes: <u>intelbras.com/pt-br/contato/suporte-tecnico/</u> Vídeo tutorial: <u>youtube.com/IntelbrasBR</u>

### 0 0 TUTORIAL TÉCNICO 0 0 Ο 0 Como compartilhar a visualização do Allo W3 e W5 0 0 0 Ο

0 0 Ο 0

## No celular que receberá o compartilhamento:

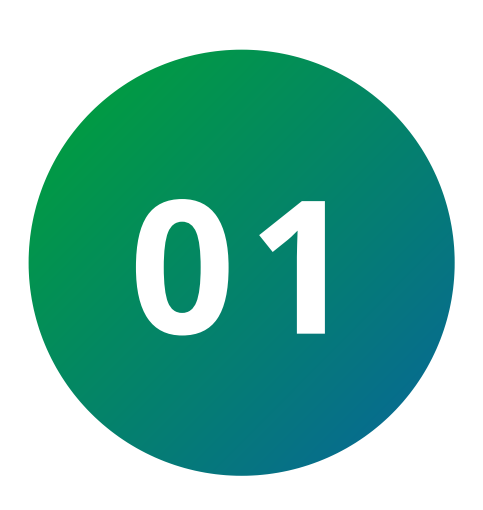

Abra o aplicativo (é necessário cadastrar uma nova conta).

Clique no ícone "**Eu**".

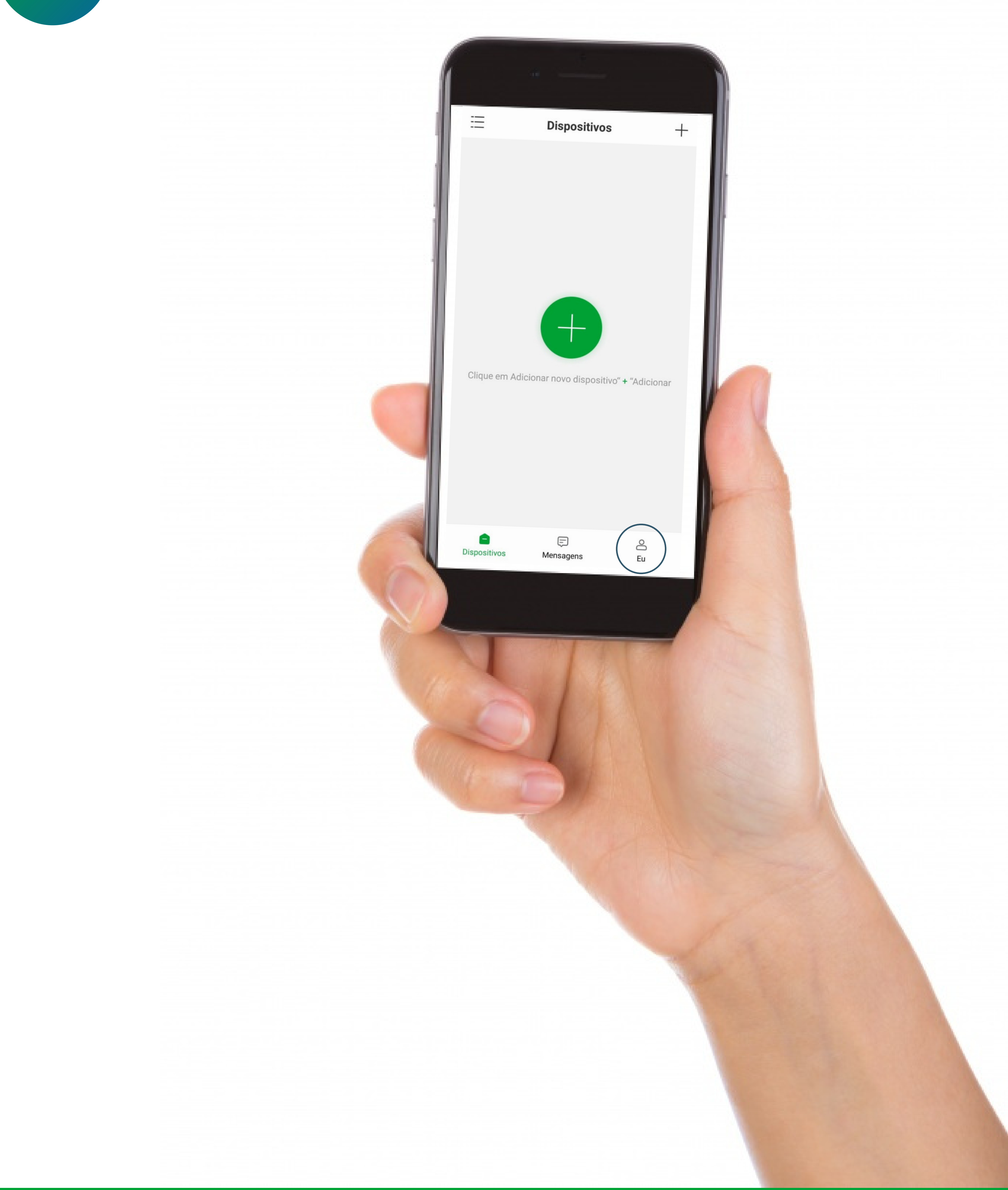

## Suporte a clientes: <u>intelbras.com/pt-br/contato/suporte-tecnico/</u> Vídeo tutorial: <u>youtube.com/IntelbrasBR</u>

Como compartilhar a visualização do Allo W3 e W5

Ο 0 Ο Ο Ο 0 Ο Ο 0 0

Ο 0 0 0

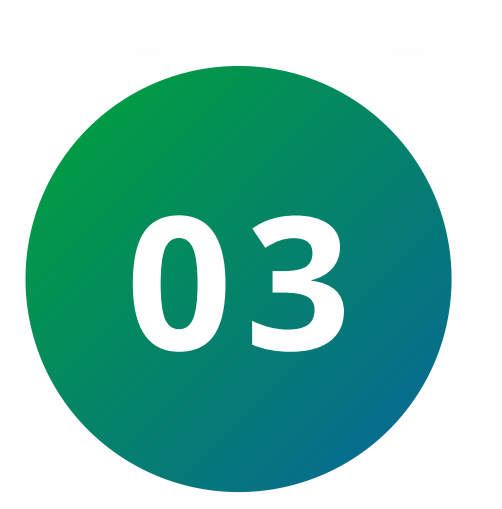

## Clique no **ícone de QR Code** (ao lado do e-mail).

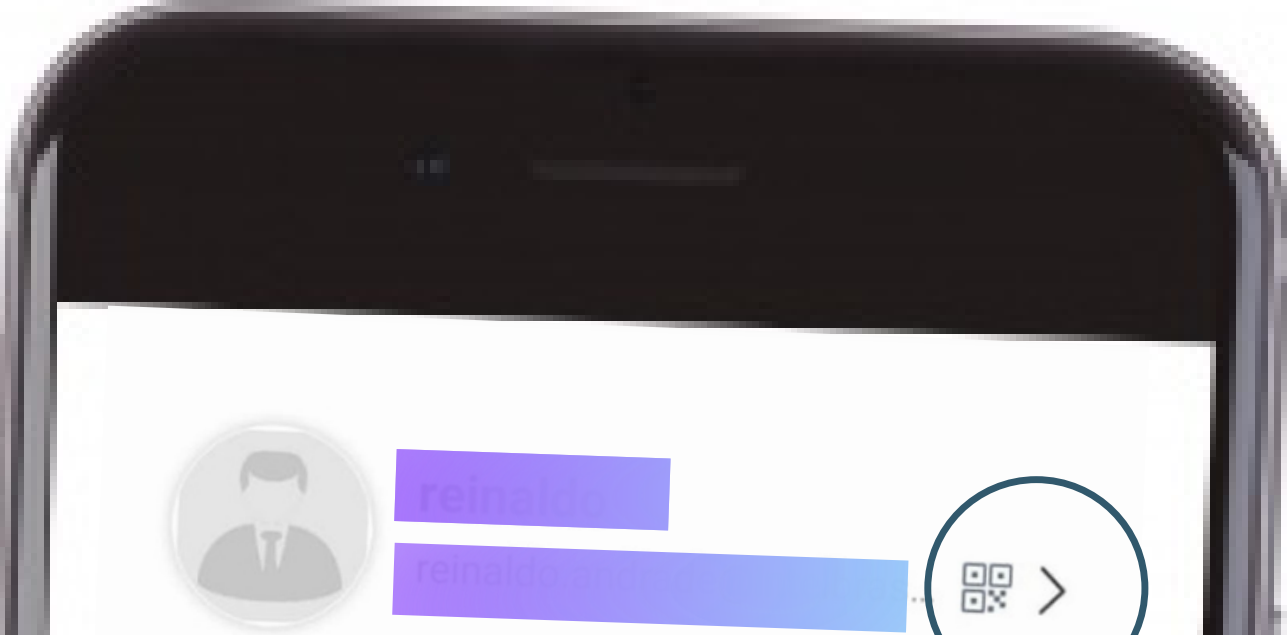

| Fotos e Vídeos             | Ajuda e Feedback |  |
|----------------------------|------------------|--|
| 😋 Compartilhamento de disp | oositivos >      |  |
| Configurações              | >                |  |
| Versão do aplicativo       | 2.4.0 >          |  |
| Sobre                      | >                |  |
|                            |                  |  |
|                            |                  |  |
| Dispositivos Mensagens     |                  |  |
|                            | cu               |  |
|                            |                  |  |
|                            |                  |  |
|                            |                  |  |

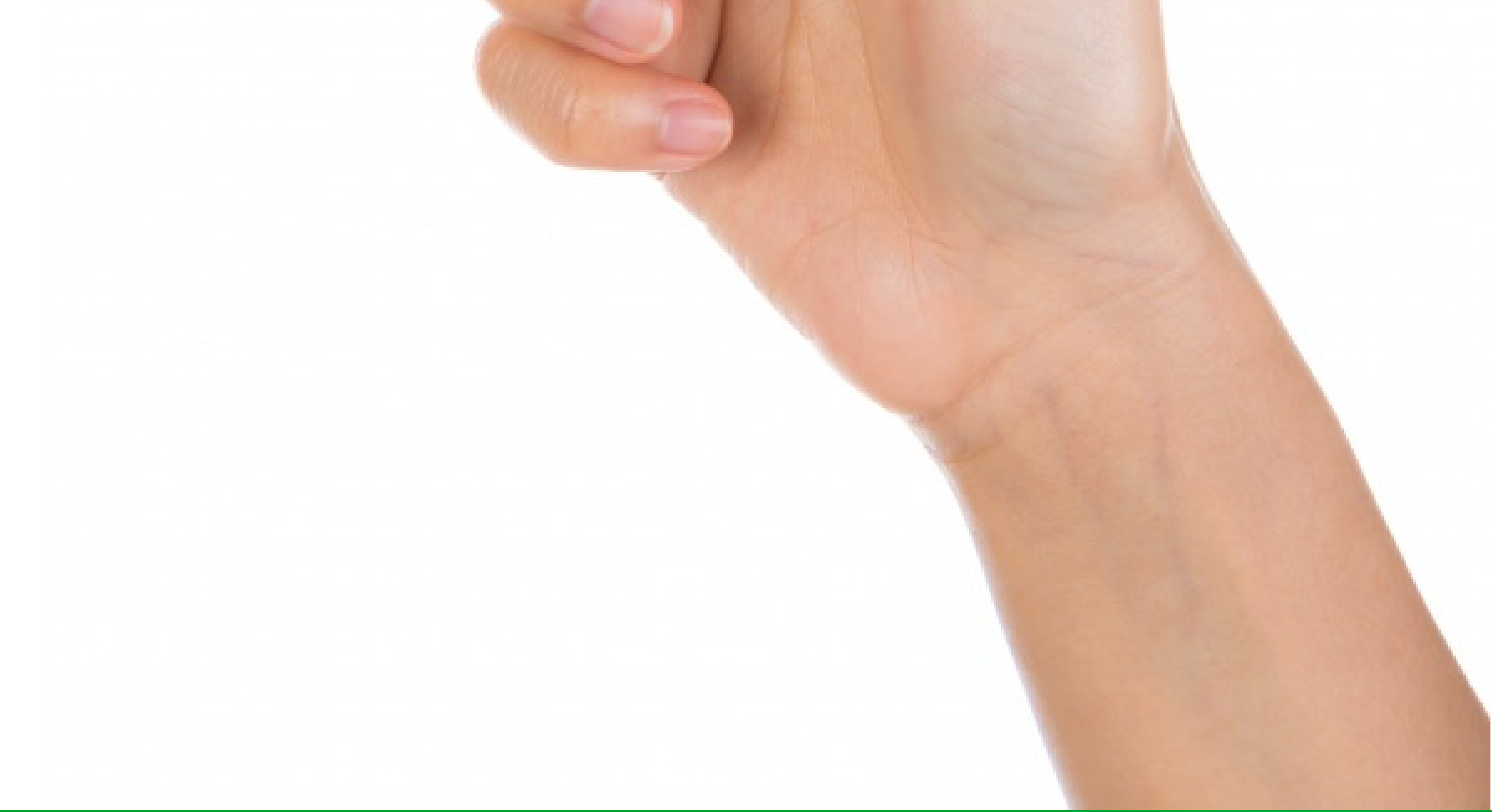

## Suporte a clientes: <u>intelbras.com/pt-br/contato/suporte-tecnico/</u> Vídeo tutorial: <u>youtube.com/IntelbrasBR</u>

Como compartilhar a visualização do Allo W3 e W5

Ο Ο Ο 0 0 Ο Ο 0 0 Ο 0 0

0 0 Ο 0

04

Clique em "Meu QR Code".

| <              | Minha informação |
|----------------|------------------|
| Foto de perfil |                  |

![](_page_7_Picture_6.jpeg)

## Suporte a clientes: intelbras.com/pt-br/contato/suporte-tecnico/ Vídeo tutorial: <u>youtube.com/IntelbrasBR</u>

Como compartilhar a visualização do Allo W3 e W5

Ο Ο Ο 0

0 0

0 0

Ο

0

Ο

![](_page_8_Picture_3.jpeg)

0

0

0

O aplicativo irá mostrar o código QR code da sua conta, basta fazer a leitura do celular principal.

![](_page_8_Picture_5.jpeg)

concluir o tutorial técnico de como compartilhar a visualização do Allo W3 e W5!

![](_page_8_Picture_7.jpeg)

### Suporte a clientes: <u>intelbras.com/pt-br/contato/suporte-tecnico/</u> Vídeo tutorial: <u>youtube.com/IntelbrasBR</u>

## 

## 0 0 0 O

# inteloros

## <u>intelbras.com/pt-br/contato/suporte-tecnico/</u>